## Ako nahlasovať investicií, regionálneho rozvoja podozrivé e-maily CSIRT.SK

Pre analýzu podozrivého e-mailu (phishing, spam, podvod, vyhrážky, …) potrebuje CSIRT.SK vzorku pôvodného e-mailu, ktorý ste prijali. Nepostačuje preposlanie tohto e-mailu, pretože týmto spôsobom sa stráca dôležitá časť informácie, napríklad odkiaľ odosielateľ e-mail posielal. Vzorku e-mailu môžete získať jeho uložením vo forme súboru EML alebo MSG. Túto následne pošlite na kontakt **incident@csirt.sk**.

### **Microsoft Outlook:**

1) Vyberieme e-mail, ktorý chceme uložiť.

| All   | Unread                   |                                          |                      |                |       |         | By Date 🗸 | Ŷ  |
|-------|--------------------------|------------------------------------------|----------------------|----------------|-------|---------|-----------|----|
| 11年日回 | FROM                     | SUBJECT                                  |                      | RECEIVED       | •     | SC MENT | ION       | 17 |
| 0     | European Blockchain San  | Re: European Blockchain Sandbox - Best   | Practices Report     | st 19. 6. 2024 | 14:10 | 3       |           | ₽  |
|       | CSIRTs Network Secretari | *EXERCISE* CE24) [CNW-Alert] [CE2024] A  | CM call at CEST 14   | st 19. 6. 2024 | 13:36 | 3       |           |    |
|       | Ferette Lionel           | [CNW-ALERT] CE2024 Alert Call at CEST 1  | 1:30h                | st 19. 6. 2024 | 11:16 | 2       |           | ₽  |
|       | CSIRTs Network Secretari | (*EXERCISE* CE24) [CNW-Alert] [CE2024] / | ACM call at CEST 1   | st 19. 6. 2024 | 11:08 | 3       |           | ₽  |
|       | Fortinet                 | Last Chance to Register for the Fortinet | SecOps Summit        | st 19. 6. 2024 | 10:16 | 1       |           |    |
|       | ITAPA Digital Talk       | 🚓 Spravujete vozový park? Zistite ako u  | šetriť vďaka digital | st 19. 6. 2024 | 10:04 | 4       |           |    |
|       |                          |                                          |                      |                |       |         |           |    |

### 2) Klikneme v menu na "File" / "Súbor".

| File Home                | Send / Receive                                                                                                    | Folder View | Help ESE                   | Tell me what you                   | u want to o   | do                               |                           |                                |                                      |                        |
|--------------------------|----------------------------------------------------------------------------------------------------|-------------|----------------------------|------------------------------------|---------------|----------------------------------|---------------------------|--------------------------------|--------------------------------------|------------------------|
| New New<br>Email Items + | Image: Select end of the select end of the s | Archive     | oly III<br>oly All<br>ward | थ FIRST - info@csi<br>≤ To Manager | •             | Move +<br>I Rules +<br>N OneNote | 🝚 Unre<br>🚻 Cate<br>Follo | ead/Read<br>gorize +<br>wwUp + | Search People  Address B  Filter Ema | ook<br>il <del>*</del> |
| New                      | Delete                                                                                                    |             | Respond                    | Quick Steps                        | E I           | Move                             | Ta                        | igs                            | Find                                 |                        |
| ▶ Inbox 10               | <<br>_                                                                                                    |             |                            |                                    |               | Search Current Ma                |                           |                                | 🔎 🛛 Current Mai                      | ilbox 🔻                |
| Drafts [1]               |                                                                                                    | All Unread  |                            |                                    |               |                                  |                           |                                | By Date 🗸                            | <b>↑</b>               |
| Sent Items               |                                                                                                    | !☆ 🗅 🛛 FROM | S                          | UBJECT                             |               |                                  | RECEIVED                  | •                              | S C MENTION                          | 18                     |
| Deleted Items 5          |                                                                                                    | 🕖 Europea   | n Blockchain San R         | e: European Blockchain Sar         | idbox - Bes   | t Practices Report               | st 19. 6. 2024            | 14:10                          | 3                                    | ⊳                      |
|                          |                                                                                                    | CSIRTs N    | etworkSecretari *          | EXERCISE* CE24) [CNW-Alert         | ] [CE2024] .  | ACM call at CEST 14              | st 19. 6. 2024            | 13:36                          | 3                                    | ⊳                      |
| Junk Email [250]         |                                                                                                    | Ferette L   | onel [                     | CNW-ALERT] CE2024 Alert C          | all at CEST   | 11:30h                           | st 19. 6. 2024            | 11:16                          |                                      |                        |
| Outbox [6]               |                                                                                                    | CSIRTs N    | etwork Secretari (*        | *EXERCISE* CE24) [CNW-Aler         | t] [CE2024]   | ACM call at CEST 1               | st 19. 6. 2024            | 11:08                          | 3                                    |                        |
| DSS Foods                |                                                                                                    | Fortinet    | L                          | ast Chance to Register for t       | he Fortine    | t SecOps Summit                  | st 19. 6. 2024            | 10:16                          |                                      |                        |
| Noo reeus                |                                                                                                    | ITAPA Di    | gital Talk d               | 🚌 Spravujete vozový park? 2        | listite ako i | ušetriť vďaka digital            | st 19. 6. 2024            | 10:04                          | 4                                    |                        |
| Trach                    |                                                                                                    |             |                            |                                    |               |                                  |                           |                                |                                      |                        |

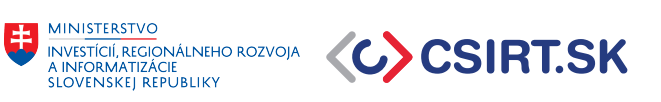

3) Vyberieme možnosť "Save as" / "Uložiť ako" a súbor MSG uložíme do zvoleného priečinku.

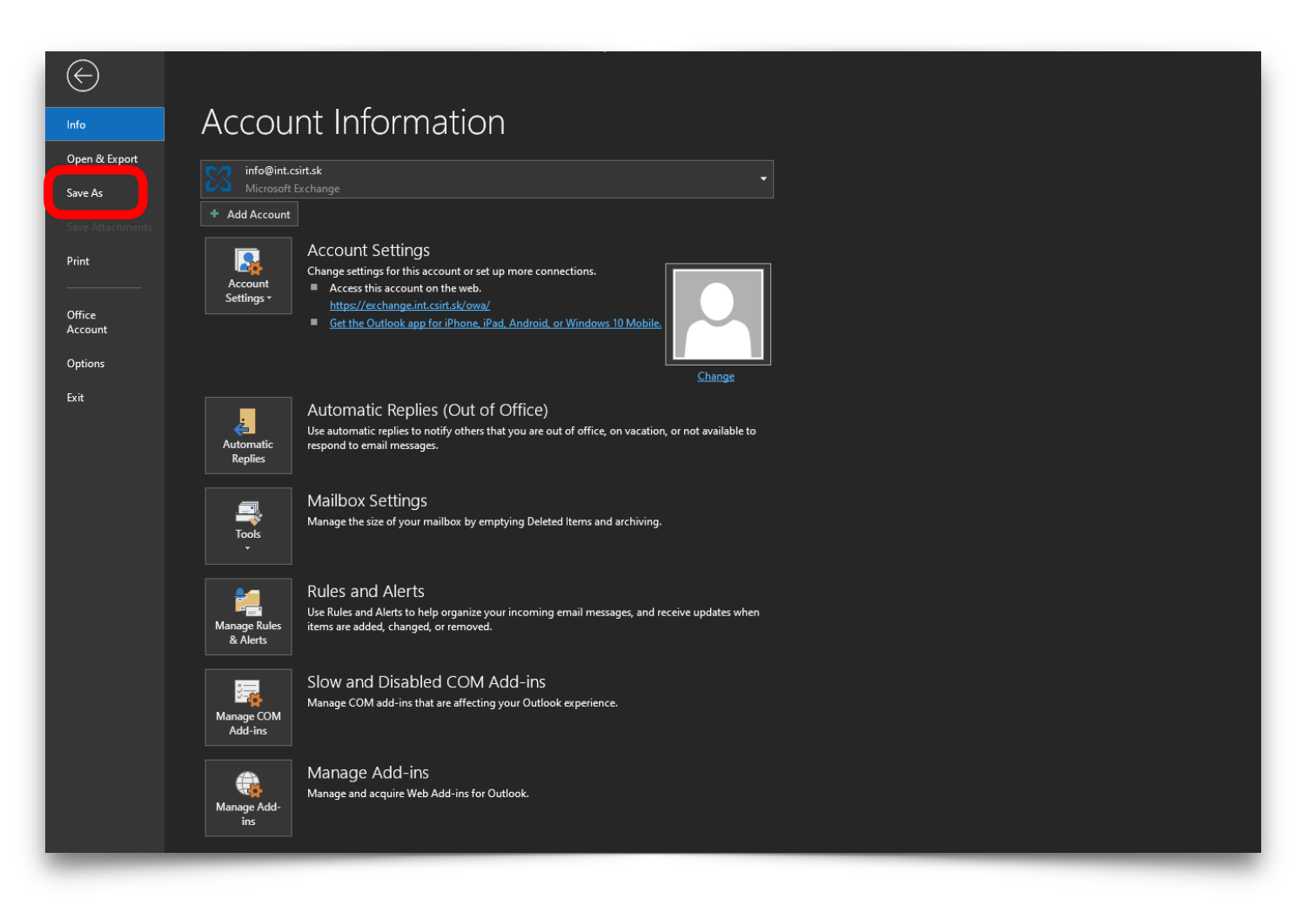

# Ako nahlasovať podozrivé e-maily

### INVESTICIÍ, REGIONÁLNEHO ROZVOJA A INFORMATIZÁCIE SLOVENSKEJ REPUBLIKY

#### **Mozilla Thunderbird:**

Klikneme pravým tlačidlom na vybraný e-mail. Vyberieme možnosť "Save 1) as" / "Uložiť ako". Súbor EML uložíme do zvoleného priečinku.

| Inbox 4,280 Messages                                                                                                    |                                                                                                    | ┃ ili Quick Filter 畄                                                              |
|----------------------------------------------------------------------------------------------------|----------------------------------------------------------------------------------------------------|-----------------------------------------------------------------------------------|
| □ 🖈 🔎 Filter these messages <ctrl+shift+k></ctrl+shift+k>                                                                                                    |                                                                                                    | <b>7</b> 1 0                                                                      |
| La lo Subject         Concernent of the second second sec | 원 Correspondents<br>Guid Correspondents<br>Fortinet<br>Netcraft Takedown Service<br>Jesenná ITAPA 2022<br>'II H Molly from Smartbear<br>ne n O Jesenná ITAPA 2022 | ♥       Date       ✓       IB       ^         ♥       3. 10. 2022, 11:50        ^ |
| ☆       ●       Issue 35992629: Phishing attack at hxxp://himaindosmarasta:         ☆       ●       Issue 36238403: Malicious web shell at hxxp://medvediacesta                                                                                                    | Open Message in New <u>T</u> ab<br>Open Message in New <u>W</u> indow                                                                                             | <ul> <li>30. 9. 2022, 1:22</li> <li>29. 9. 2022, 12:38</li> </ul>                 |
| From Jesenná ITAPA 2022 <itapa@itapa.sk> 🔞</itapa@itapa.sk>                                                                                                    | Open Message in Conversation                                                                                                    | 😭 Archive 🛱 Junk 🗑 Delete More 🗸 🏫                                                |
| To Info Csirt <info@csirt.gov.sk><br/>Subject Call for Papers – prezentujte svoje úspešné projekty a ambici</info@csirt.gov.sk>                                                                                                    | <u>R</u> eply to Sender Only<br>Reply to <u>A</u> ll                                                                                                    | 30. 9. 2022, 9:28                                                                 |
| Dajte o sebe vedieť!<br>ITAPA VÁM PONÚKA JEDINEČNÚ PRÍLEŽITOSŤ NA PREDST<br>inovatívne využíva digitálne technológie. Najväč<br>Jesenná<br>ITAPA - sa bude konať 29. NOVEMBRA – 1. DECEMBRA<br>PRIHLÁSTE SA DO CALL FOR PAPERS                                                                                                    | Eorward As ><br>Redirect<br>Edit As New Message<br>Tag ><br>Mark >                                                                                                | ABO AMBICIÓZNEHO NÁPADU, ktorý<br>ku – medzinárodná konferencia                   |
| <ul> <li>AKÉ SÚ TÉMATICKÉ OKRUHY PRE PROJEKTY?</li> <li>Ak máte zaujímavý projekt alebo skvelý nápad v j</li> <li>šancu ho prezentovať.</li> <li>Budovanie digitálneho štátu</li> <li>Príťažlivejšia verejná správa</li> <li>Moderné regióny</li> <li>Digitalizácia a reforma školstva</li> <li>Digitálne zdravotníctvo</li> </ul>                                                                                                    | Arc <u>h</u> ive<br><u>M</u> ove To ><br><u>C</u> opy To ><br>Move to "CSIRTs Network" Again<br>Co <u>n</u> vert To ><br>Delete Message                           | ajte sa prihlásiť a získať                                                        |
| - Kybernetická bezpečnosť<br>- Kvantové technológie a inšpiratívne inovácie                                                                                                    | <u>Ig</u> nore Thread<br>Ignore Su <u>b</u> thread<br>Watch Thread                                                                                                |                                                                                   |
| AKÝ BUDE FORMÁT PREZENTÁCIE?<br>Vybrané návrhy dostanú 5min priestor na Jesennej<br>"PechaKucha" [ <u>http://go.sparkpostmail.com/f/a/YQ</u><br><u>gP0QgaHR0cHM6Ly93d3cucGVjaGFrdWNoYS5jb20vYWJvdXR</u>                                                                                                    | Save As<br>Print<br>Fabasoft Folio 2023                                                                                                    | Kucha". Viac o formáte<br><u>A~/RgRlGR-</u><br>b0Bjc2lydC5nb3Yuc2tYBAAAMpA~].     |

MINISTERSTVO INVESTÍCIÍ, REGIONÁLNEHO ROZVOJA A INFORMATIZÁCIE SLOVENSKEJ REPUBLIKY

CSIRT.SK

### Gmail (webmailové služby):

1) Klikneme na vybraný e-mail, aby sa nám otvoril. Klikneme na ikonu troch zvislých bodiek v pravom hornom rohu.

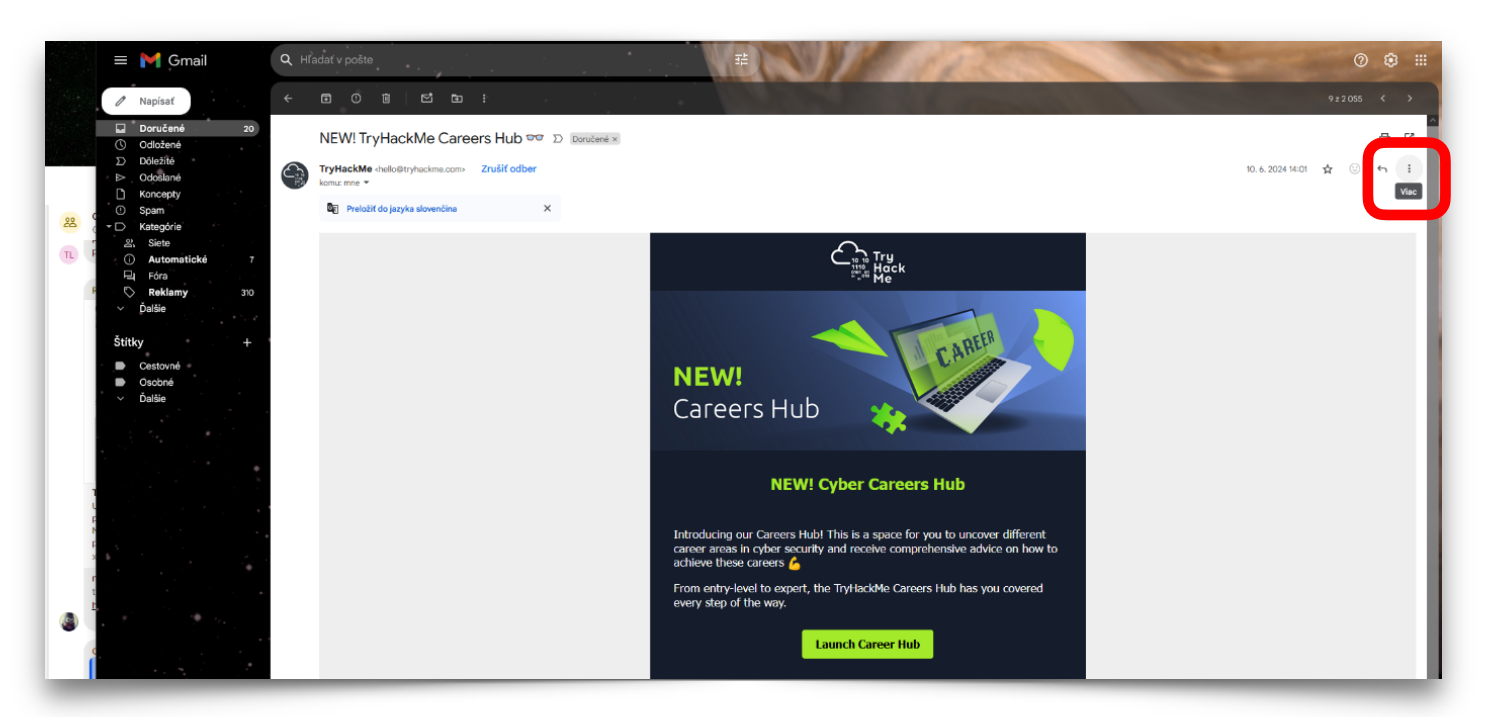

2) Vyberieme možnosť "Download message" / "Stiahnuť správu" a uložíme súbor EML do vybraného priečinku.

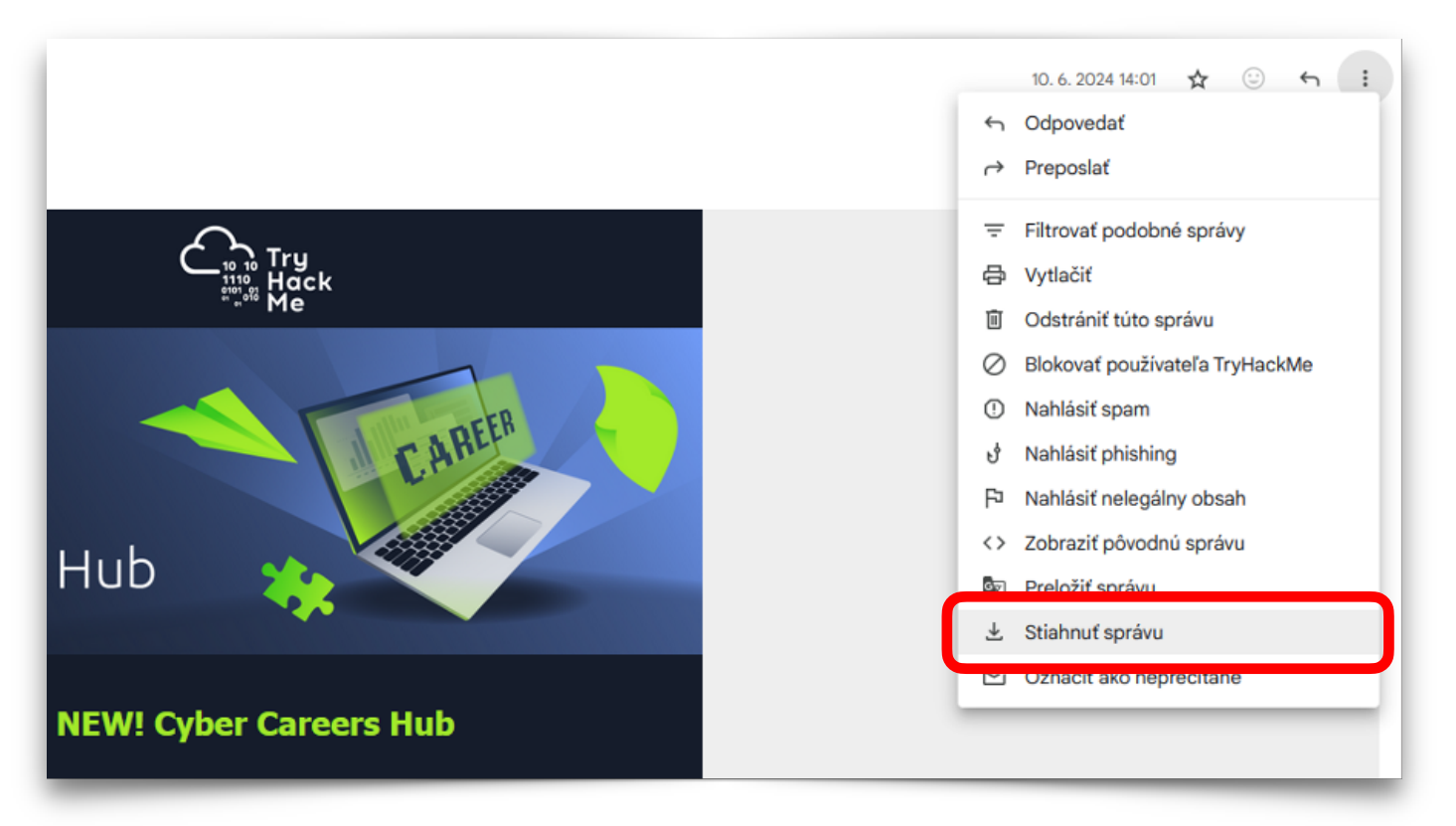